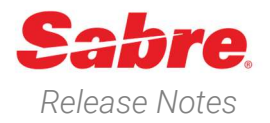

# Sabre Red 360 Version 22.11

### Overview

This documentation is the confidential and proprietary intellectual property of Sabre Travel Network®. Any unauthorized use, reproduction, preparation of derivative works, performance or display of this document or software represented by this document, without the express written permission of Sabre Travel Network is strictly prohibited.

This document contains information regarding the latest release of Sabre® Red<sup>™</sup> 360. Sabre Red 360 is the point-ofsale product for Sabre Travel Network customers. Included in this document you will find the latest enhancements, defect fixes and configuration changes included in this latest release

Sabre Red 360 is an agency point-of-sale application with various features designed to effectively book travel services, ancillaries, and obtain travel information. New products and services are added to the Sabre Red 360 client with each release.

More information available on Sabre Central under following URL: <u>https://central.sabre.com</u>

Archived release notes are available on Sabre Central under following URL: <u>https://central.sabre.com/s/supportaddtlresources</u> *Product Release Notes & Related Information*  $\rightarrow$  *Sabre Red 360* 

### New Features

### Feature

#### [Air Availability] Health messages displayed on Air Availability display

Health information is now available on Air availability display in both: classic and graphical style.

It is based on DEI 508 information filed by carrier on a particular flight level.

### Example

| 121           | OCTSEA     | ANC«                              |                                                               |                                  |             |        |                                    |          |          |                                               |                             |                        |   |
|---------------|------------|-----------------------------------|---------------------------------------------------------------|----------------------------------|-------------|--------|------------------------------------|----------|----------|-----------------------------------------------|-----------------------------|------------------------|---|
| 2100          | T FRI S    | SEA/PDT                           | ANC/-1                                                        |                                  |             |        |                                    |          |          |                                               |                             |                        |   |
| 1 A           |            |                                   | J7 C7 D7 IL U3 E3<br>QL OL GL X7 TL                           | Y7 BL HL KL                      | ML LL VL SL |        | SEA ANC                            | 09:00 AM |          | AM 73H                                        |                             | 3H 55MIN               | ~ |
| 2 T           | N/**       |                                   | J4 C4 D4 Z4 Y4 M4<br>N4<br>A TNTI ONITNE CONEX/               | K4 H4 T4 L4<br>stpvr tfc only    | V4 Q4 S4 O4 | B4     | SEA ANC                            | 09:00 AM |          | AM 73H                                        |                             | 3H 55MIN               | ~ |
| 3 D           |            | 2806                              | J9 C9 D9 I9 Z7 W9<br>T9 X9 V9 E9                              | SØ Y9 B9 M9                      | H9 Q9 K9 L9 | U9     | SEA ANC                            | 09:59 AM |          | PM 738                                        |                             | 3H 52MIN               | ~ |
| 4 A           |            |                                   | J7 C6 D5 IL UL EL<br>QL OL GL X7 TL                           | Y7 BL HL KL                      | ML LL VL SL |        | SEA ANC                            | 10:05 AM | 01:00    | PM 73W                                        |                             | 3H 55MIN               | ~ |
| 5 Q           |            |                                   | F9 A9 J9 C9 DL IL<br>QC OC<br>A ONLINE CONEX/STPVR            | Y9 B9 H9 K9                      | M9 L9 V9 S9 | N9     | SEA ANC                            | 10:05 AM | 01:00    | PM 73G                                        |                             | 3H 55MIN               | ~ |
| 6 A           |            | 2285                              | J7 C7 D7 IL U2 E2<br>QL OL GL X7 TL                           | Y7 BL HL KL                      | ML LL VL SL |        | SEA ANC                            | 07:00 AM |          | AM E75                                        |                             | 3H 55MIN               | ~ |
| 7 TI          | N/**       | 2540                              | J4 C4 D4 Z4 Y4 M4<br>N4<br>A INTE ONLINE CONEX/               | K4 H4 T4 L4<br>SIPVR IIC ONLY    | V4 Q4 S4 O4 | B4     | SEA ANC                            | 07:00 AM |          | AM E75                                        |                             | 3H 55MIN               | ~ |
| 8 A           |            |                                   | J7 C7 D7 IL UL EL<br>QL OL GL X7 TL                           | Y7 BL HL KL                      | ML LL VL SL |        | SEA ANC                            | 11:35 AM |          | PM 7M9                                        |                             | 3H 55MIN               | ~ |
| 9 TI          | N/**       | 2305                              | J4 C4 D4 Z4 Y4 M4<br>N4<br>A TNTI ONITNE CONEX/               | K4 H4 T4 L4<br>stpvr tfc only    | V4 Q4 S4 O4 |        | SEA ANC                            | 11:35 AM |          | PM 7M9                                        |                             | 3H 55MIN               | ~ |
| 0 NLG<br>10 . | AS         | 9 ILSI RE<br>83                   | QD FOR ARRIVALS INTO A<br>J7 C7 D7 IL U4 E4<br>OL OL GL X7 TL | Y7 BL HL KL                      | ML LL VL SL |        | SEA ANC                            | 06:00 AM | 08:52    | AM 73J                                        |                             | 3H 52MIN               | ~ |
| Air A         | vailabi    | lity SI                           | A - Seattle → ANC                                             | - Anchorage                      | く 曲 Fri     | . 21 ( | Det 🕨                              |          |          |                                               |                             |                        |   |
| 1             |            | AS 117<br>Alaska Ai               | fines                                                         | SEA - Seattle<br>210CT, 09:00 AM | •           | *      | ANC - Anchorage<br>210CT, 11:55 AM | 73H      | 3h 55min | J7 C7 D7 IL U3 E3<br>GL X7 TL                 | Y7 BL HL KI                 | L ML LL VL SL NL QL OL | ~ |
| 2             | л-Талараў  | TN/** 2<br>Air Tahiti             | 672<br><sub>Nui</sub>                                         | SEA - Seattle<br>210CT, 09:00 AM | •           | *      | ANC - Anchorage<br>210CT, 11:55 AM | 73H      | 3h 55min | J4 C4 D4 Z4 Y4 M                              | 4 K4 H4 T4 I<br>wr tfc only | L4 V4 Q4 S4 O4 B4 N4   | ~ |
| 3             |            | DL 2800<br>Delta Air I            | 5<br>.ines                                                    | SEA - Seattle<br>210CT, 09:59 AM | •           | *      | ANC - Anchorage<br>210CT, 12:51 PM | 738      | 3h 52min | J9 C9 D9 I9 Z7 W9<br>X9 V9 E9                 | S0 Y9 B9 N                  | 19 H9 Q9 K9 L9 U9 T9   | ~ |
| 4             |            | AS 85<br>Alaska Ai                | rlines                                                        | SEA - Seattle<br>210CT, 10:05 AM | •           | *      | ANC - Anchorage<br>210CT, 01:00 PM | 73W      | 3h 55min | J7 C6 D5 IL UL EL<br>GL X7 TL                 | Y7 BL HL KI                 | . ML LL VL SL NL QL OL | ~ |
| 5             | B          | QF/AS 3<br>Qantas                 | 3678                                                          | SEA - Seattle<br>210CT, 10:05 AM | •           | *      | ANC - Anchorage<br>210CT, 01:00 PM | 736      | 3h 55min | F9 A9 J9 C9 DL IL<br>OC<br>Online conex/stpvr | Y9 B9 H9 K<br>Ic only       | 9 M9 L9 V9 S9 N9 QC    | ~ |
| 6             | <b>a</b>   | AS/** 2<br>Alaska Ai              | 285<br>fiines                                                 | SEA - Seattle<br>210CT, 07:00 AM | •           | *      | ANC - Anchorage<br>210CT, 09:55 AM | E75      | 3h 55min | J7 C7 D7 IL U2 E2<br>GL X7 TL                 | Y7 BL HL KI                 | L ML LL VL SL NL QL OL | ~ |
| 7             | Artunena   | TN/** 2<br>Air Tahiti             | 540<br>Nui                                                    | SEA - Seattle<br>210CT, 07:00 AM | •           | *      | ANC - Anchorage<br>210CT, 09:55 AM | E75      | 3h 55min | J4 C4 D4 Z4 Y4 M                              | 4 K4 H4 T4 I<br>wr tfc only | L4 V4 Q4 S4 O4 B4 N4   | ~ |
| 8             |            | AS 116<br>Alaska Ai               | lines                                                         | SEA - Seattle<br>210CT, 11:35 AM | •           | *      | ANC - Anchorage<br>210CT, 02:30 PM | 7M9      | 3h 55min | J7 C7 D7 IL UL EL<br>GL X7 TL                 | Y7 BL HL KI                 | . ML LL VL SL NL QL OL | ~ |
| 9             | Ar Tanamal | TN/** 2<br>Air Tahiti             | 305<br>Nui                                                    | SEA - Seattle<br>210CT, 11:35 AM | •           | *      | ANC - Anchorage<br>210CT, 02:30 PM | 7M9      | 3h 55min | J4 C4 D4 Z4 Y4 M<br>A Intl online conex/stg   | 4 K4 H4 T4 I<br>wr tfc only | L4 V4 Q4 S4 O4 B4 N4   | ~ |
| 0 NE          | G COVID-1  | 9 TEST REQU<br>AS 83<br>Alaska Ai | ) FOR ARRIVALS INTO ALASK                                     | SEA - Seattle<br>210CT, 06:00 AM | •           | *      | ANC - Anchorage<br>210CT, 08:52 AM | 73J      | 3h 52min | J7 C7 D7 IL U4 E4<br>GL X7 TL                 | Y7 BL HL KI                 | L ML LL VL SL NL QL OL | ~ |

 Sabre Red 360 Release Notes
 Page | 2

 ©2022 All rights reserved. Sabre, and Sabre Red 360 are trademarks and/or service marks of an affiliate of Sabre Corporation. All other trademarks, service marks, and trade names are the property of their respective owners.
 Page | 2

### [NDC] Seats blocked from sale by airline.

We will now show seats that are blocked from sale by the airline

The user will be able to see the seat details using hover over but will not be able to select that seat for sale.

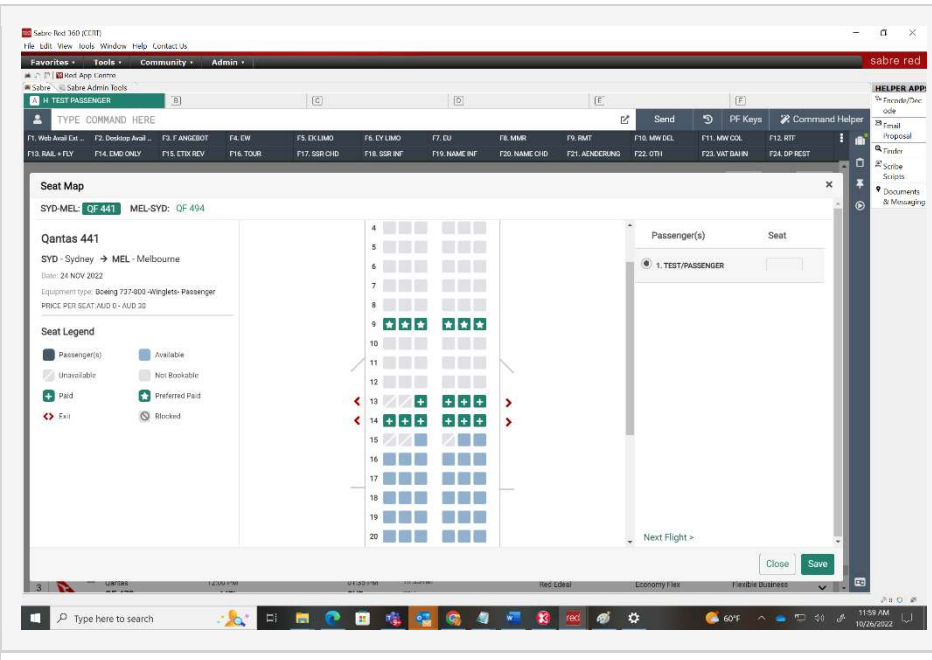

#### [CSL] Frequent Guest number (/ID- qualifier) added to Hotel Search

From now on, users can add frequent guest number(s) to hotel search for both graphical and command options.

Hotel Search and Address Search forms have now Frequent guest number option under Advanced qualifiers allowing to add up to ten numbers. Hotel Property Search is also enhanced with Frequent guest field. Additionally, the fields get pre-populated with Loyalty data from Profile if such is added to PNR.

For HOT and HOD commands, /IDqualifier is now supported as well. HOT command accepts up to 10 numbers that can be added after comma or as separate /IDqualifiers, such as below:

HOTLHR/10JAN-5NT1/ID-EM12345678,HY1111111 or HOTLHR/10JAN-5NT1/ID-EM12345678/ID-HY111111

|                | Location        |                          | Check-in         | Nights                | Check-out  | Guests                |  |  |
|----------------|-----------------|--------------------------|------------------|-----------------------|------------|-----------------------|--|--|
| Hotel Search   | 🛤 Airport, C    | ity or Point of Interest | DDMMM            |                       | DDMMM      | 1 ~                   |  |  |
|                | Chain Code      |                          | Property Name    |                       | Client IDs |                       |  |  |
| Address Group  |                 |                          |                  |                       | Include 👻  |                       |  |  |
| Address Search | Distance        |                          | Frequent quest   | number                |            |                       |  |  |
|                |                 | Kilometers               | *                |                       |            |                       |  |  |
| Hotel Property | Advanced O      | ualifiers                |                  |                       |            |                       |  |  |
| Search         | Select          | Junicio                  | +                |                       |            |                       |  |  |
|                | Amenities       |                          |                  |                       |            |                       |  |  |
|                | Currency        |                          |                  |                       | (          | Cancel Shon Hotel     |  |  |
|                | I Frequent      | guest number             |                  |                       | l          | Glinop Hotel          |  |  |
|                |                 |                          |                  |                       |            |                       |  |  |
|                |                 |                          |                  |                       |            |                       |  |  |
| Profile        | ur 🎮 Hote       | el 😝 Car                 | PNR Propos       | al                    |            |                       |  |  |
|                | Location        |                          | Check-in         | Nights                | Check-out  | Guests                |  |  |
| Hotel Search   | tan Airport, Ci | ity or Point of Interest | DDMMM            |                       | DDMMM      | 1 room, 1 guest 👻     |  |  |
|                | Chain Code      |                          | Property Name    | Property Name         |            |                       |  |  |
|                |                 |                          | Toperty Hume     |                       |            | Include + SIE × LRE × |  |  |
| Address Search | Distance        |                          | Frequent quest r | Frequent quest number |            |                       |  |  |
|                | Distance        | Miles                    | * EM12312313 ×   |                       | +1         |                       |  |  |
| Hatal Dranarty | Advanced Ov     | alifiara                 |                  |                       |            |                       |  |  |
| Search         | Advanced Qu     | anners                   | +                |                       |            |                       |  |  |
|                |                 |                          |                  |                       |            |                       |  |  |
|                |                 |                          |                  |                       |            | Observation           |  |  |
|                |                 |                          |                  |                       |            | Shop Hotels           |  |  |
|                |                 |                          |                  |                       |            |                       |  |  |
|                |                 |                          |                  |                       |            |                       |  |  |
|                |                 |                          |                  |                       |            |                       |  |  |
|                |                 |                          |                  |                       |            |                       |  |  |
| _              |                 |                          |                  |                       |            |                       |  |  |
|                |                 |                          |                  |                       |            |                       |  |  |
|                |                 |                          |                  |                       |            |                       |  |  |
|                |                 |                          |                  |                       |            |                       |  |  |
|                |                 |                          |                  |                       |            |                       |  |  |
|                |                 |                          |                  |                       |            |                       |  |  |
|                |                 |                          |                  |                       |            |                       |  |  |
|                |                 |                          |                  |                       |            |                       |  |  |
|                |                 |                          |                  |                       |            |                       |  |  |
|                |                 |                          |                  |                       |            |                       |  |  |
|                |                 |                          |                  |                       |            |                       |  |  |

Page | 3

Sabre Red 360 Release Notes

©2022 All rights reserved. Sabre, and Sabre Red 360 are trademarks and/or service marks of an affiliate of Sabre Corporation. All other trademarks, service marks, and trade names are the property of their respective owners.

#### [CSL] Arrival and Departure available in Sell and Modify forms (true CSL segments only)

As a part of work to support true CSL bookings for GDS content, related to future legacy path sunset, this release contains enhancement in sell and modify flows for true CSL segments.

With this release, Sell and Modify modals contain fields for adding Arrival and Departure details, such as flight number and time.

#### [CSL] Hotel Reservation form adjustment – Multiple travelers' validation (Bedsonline, Nirvana aggregator)

To meet additional requirements from some aggregators, an adjustment has been made to the booking for multiple passengers. From now on, for any aggregator that requires First and Last name for each traveler, SR360 will check if number of travelers in PNR matches the number of guests provided in Hotel Shopping. If it differs, the message will be provided to adjust the number.

Additionally, once Sell is made, travelers' details (first and last name of each traveler) will be sent to the aggregator.

| moully reservation                                                                                                    |                                                                                                    |                                                                                                    |                                                  |                                                                           |
|----------------------------------------------------------------------------------------------------|----------------------------------------------------------------------------------------------------|----------------------------------------------------------------------------------------------------|--------------------------------------------------|---------------------------------------------------------------------------|
| Traveler's name                                                                                                    | Corporate discount number (Optional)                                                                                                    |                                                                                                    |                                                  |                                                                           |
| 1.1 TEST, TEST .                                                                                                    | Number                                                                                                    |                                                                                                    |                                                  |                                                                           |
| Frequent quest number (Ontional)                                                                                                    | Frequent fiver number (Ontional)                                                                                                    |                                                                                                    |                                                  |                                                                           |
| Number                                                                                                    | Vendor code                                                                                                    | Namber                                                                                                    |                                                  |                                                                           |
|                                                                                                    |                                                                                                    |                                                                                                    |                                                  |                                                                           |
| Payment                                                                                                    |                                                                                                    |                                                                                                    |                                                  |                                                                           |
| Guarantee options                                                                                                    | Form of payment                                                                                                    |                                                                                                    |                                                  |                                                                           |
| Deposit with credit card •                                                                                                    | VI 4*1111 Exp 11 23 TEST                                                                                                    |                                                                                                    |                                                  |                                                                           |
| Additional requests                                                                                                    |                                                                                                    |                                                                                                    |                                                  |                                                                           |
| Supplemental information (Optional)                                                                                                    |                                                                                                    | IATA Override (Optional)                                                                                                    |                                                  |                                                                           |
|                                                                                                    |                                                                                                    |                                                                                                    |                                                  |                                                                           |
| Arrival and departure informati                                                                                                    | on                                                                                                    |                                                                                                    |                                                  |                                                                           |
| Arrival time (Optional)                                                                                                    | Airline code and flight number (Option                                                                                                    | Departure time (Optional)                                                                                                    | Airline cod                                      | e and flight number (0                                                    |
| 12:20                                                                                                    | LH23                                                                                                    | 14:15                                                                                                    | LH332                                            |                                                                           |
|                                                                                                    |                                                                                                    |                                                                                                    |                                                  |                                                                           |
| rival and departure information<br>ival time (Optional)<br>HEMM                                                                                                    | Airline code and flight number (Optional)                                                                                                    | Departure time (Optional)                                                                                                    | Airline code a                                   | nd flight number (Optional)                                               |
|                                                                                                    |                                                                                                    |                                                                                                    |                                                  |                                                                           |
| N                                                                                                    | lissing items To book room please add                                                                                                    | Traveler.                                                                                                    | ×                                                |                                                                           |
| N                                                                                                    | lissing items           To book room please add                                                                                                    | Traveler.                                                                                                    | X<br>dd to PNR                                   |                                                                           |
| Intel Reservation                                                                                                    | lissing items To book room please add                                                                                                    | Traveler.                                                                                                    | X<br>dd to PNR                                   |                                                                           |
| otel Reservation                                                                                                    | tissing items To book room please add                                                                                                    | Traveler.                                                                                                    | X<br>dd to PNR                                   | NIRVANA                                                                   |
| otel Reservation           Saffon Booligue Hotel           Boy Nahar Intersection, Al Munac, Dens                                                                                                    | To book room please add                                                                                                    | Traveler.<br>Cancel Ad<br>Penery USE 2723<br>Prefraid                                                                                                    | X<br>dd to PNR                                   | NIRVANA<br>USE 272.30<br>or mit take sculder fees                         |
| Intel Reservation                                                                                                    | Iissing items<br>To book room please add<br>To Dec 2022<br>Deckin<br>10 Dec 2022<br>Deckin<br>10 Dec 202<br>Deckin<br>10 Dec 202   | Traveler.<br>Cancel Ad<br>Refundable<br>01 De: 2022<br>Penaty: 080 2723<br>Premise                                                                                                    | X<br>dd to PNR<br>USD 54.46<br>avg. nightly rate | NIRVANA<br>USD 272.30<br>approximate total<br>• With taxes excludes fees  |
| Intel Reservation  Intel Reservation  Saffron Boutique Hotel Bud Natura Intersection, Al Marca: Delra Inter Details Taxaeler's name  Int Saffron Boutique Hotel Inter Statement Saffron Boutique Hotel Inter Statemen | Iissing items<br>To book room please add<br>To Dec 2022<br>Deckin<br>10 Dec 2022<br>Deckin<br>10 Dec 202<br>10 Deckin<br>10 Dec 202<br>10 Deckin<br>10 Deck | Traveler.<br>Cancel Ad<br>Refundable<br>of De: 2022<br>Penaly: 080 2723<br>Penaly: 080 2723<br>Penaly: 080 2723                                                                                                    | td to PNR                                        | NIRVANA<br>USD 272.30<br>approximate total<br>• With taxes excludes fees  |
| Intel Reservation  Intel Reservation  Saffron Boutique Hotel Bud Natura Intersection, Al Marce Detra  Inter Details  Intel Details  Intel Details  Intel Details Intel Details Intel Det | Iissing items To book room please add To Dec 2022 Deckin 10 Dec 2022 Deckin 15 Dec 2022 Deckin 15 Dec 202 Deckin 15 Dec 202 Deckin 15                                                                                                    | Traveler. Cancel Ac Refundable O De 2022 Penalty: USD 2723 Penalty: USD 2723 Penalty                                                                                                    | X<br>dd to PNR<br>USD 54.46<br>avg. nightly rate | NRVANA<br>USD 272.30<br>approximate total<br>• With taxes excludes fees   |
| Internet ALL SAMELY MR                                                                                                    | To book room please add<br>To book room please add<br>To book room please add<br>10 Dec 2022<br>Deckin<br>13 Dec 2022<br>Deckin<br>13 Dec 2022<br>Deckin<br>14 Dec 2022<br>Deckin<br>15 Dec 2022<br>Deckin<br>15 Dec 2022<br>15 Dec 2022<br>15 Dec 202<br>15 Dec 2022<br>15 Dec 202<br>15 Dec 202<br>15 Dec 20                                       | Traveler. Cancel Ac Percuent flyer number (optional) Vender colo:                                                                                                    | tid to PNR<br>USD 54.46<br>arg. nightly rate     | NIRVANA<br>USD 272.30<br>approximate total<br>• with taxes excludes fees  |
| Intel Reservation  Saffron Boutique Hotel Budy Nater Intersection, Al Marcas, Delra  Huest Details  Taxonier Analysis  Saffron Additional  Saffron Additional  Saffron | Iissing items<br>To book room please add<br>To book room please add<br>10 Dec 2022<br>Deckin<br>Deckin<br>2 gents<br>Met<br>Frequent guest number (dynama)<br>Number                                                                                                    | Traveler.                                                                                                    | X<br>dd to PNR<br>USD 54.46<br>arg. nightly rate | NIRVANA<br>USD 272.30<br>approximate total<br>• with taxes excludes fees  |
| Intel Reservation  Saffron Boutique Hotel Budy Network Intersection, Al Munar, Delra  uest Details  saveler's name  Saffron Boutique Less  a south ANE Less  a south ANE Less                                                                                                    | Iissing items  To book room please add  To book room please add  10 Dec 2022 Deckin  Deckin  2 person  2 person  2 p                                                                                                    | E Traveler.<br>Cancel A<br>Refundable<br>Of Decargo<br>Presson<br>Presson<br>Pre | K<br>dd to PNR<br>USD 54.46<br>arg. nightly rate | NIRVANA<br>USC 2272.30<br>approximate total<br>• with taxes excludes fees |
| Intel Reservation  Saffron Boutique Hotel Buy Nanar Intersection, Al Murar, Deva uest Details raveler's name 13 DMTH, ALEXANDER MR                                                                                                    | Iissing items          Ioon       To book room please add         Ioon       To book room please add         Ioon       Ioon         Ioon       Ioon         Ioon       Ioon         Ioon       Ioon         Ioon       Ioon         Ioon       Ioon         Ioon       Ioon         Ioon       Ioon         Ioon       Ioon         Ioon       Ioon         Ioon       Ioon         Ioon       Ioon                                                                                                    | : Traveler.<br>Cancel A<br>Refundable<br>Of Die 2022<br>Periodic USE 2223<br>Periodic USE 2223<br>Periodic USE 2223<br>Periodic USE 2223<br>Periodic USE 223                                                                                                    | X<br>dd to PNR<br>USD 54.46<br>avg. nightly rate | NIRVANA<br>Usprovinske total<br>Ovith taxes excludes fees                 |
| Inter Reservation  Saffron Boutique Hotel Buy Natar Intersection, Al Murar, Dere  uest Details avaeler's name 1 Barrhy, ANE MBB 1 Barrhy, ANE MBB 1 Barrhy,  | Iissing items          Ioon       To book room please add         Ioon       To book room please add         Ioon       Ioon         Ioon       Ioon         Ioon       Ioon         Ioon       Ioon         Ioon       Ioon         Ioon       Ioon         Ioon       Ioon         Ioon       Ioon         Ioon       Ioon         Ioon       Ioon         Ioon       Ioon         Ioon       Ioon         Ioon       Ioon                                                                                                    | : Traveler.<br>Cancel A<br>Befundable<br>of Decargo<br>Prespective<br>Prespective                                                                                                    | X<br>dd to PNR<br>USD 54.46<br>avg. nightly rate | NIRVANA<br>USC 272.30<br>approximate total<br>• with taxes excludes fees  |
| Intel Reservation  Saffron Boutique Hotel Bug Natur Intersection Ad Munit, Deire  uest Details  raveler's name  1 Saffron Ause MBB  1 Saffron Ause MBB  1 Saffron Ause | Iissing items<br>To book room please add<br>To book room please add<br>10 Dec 2022<br>Classing<br>10 Dec 2022<br>Classing<br>1 Boor<br>2 person<br>2 person<br>2 per                                                                                                    | : Traveler.<br>Cancel A<br>Befundable<br>or Decargo<br>PerePhild<br>Frequent flyer number (Optional)<br>Vender code                                                                                                    | X<br>dd to PNR<br>USD 54.46<br>avg. nightly rate | NIRVANA<br>USD 272.30<br>approximate total<br>• with taxes excludes fees  |
| Intel Reservation Saffron Boutique Hotel Bug Nahar Intersection, Al Murat, Dere uest Details rayeler's name 1.1 SMITH, ANDER MIS 2.1 SMITH, ALEXANDER MIR                                                                                                    | Iissing items<br>To book room please add<br>10 Dec 2022<br>Classin<br>1 room<br>2 games<br>2 games<br>Mer<br>Prequent guest number (loptoon)<br>Merice                                                                                                    | : Traveler.<br>Cancel A<br>Befundable<br>Or Des 223<br>Prefhild<br>Frequent flyer number (Optional)<br>Vender colo                                                                                                    | X<br>dd to PNR<br>USD 54.46<br>avg. nightly rate | NIRVANA<br>Uso 2772.30<br>approximate total<br>• with taxes excludes fees |
| Intel Reservation  Saffron Boutique Hotel Bug Nahar Intersection, Al Murat, Dera  uest Details savelers aname 13 SMTH, ANDER MRS                                                                                                    | Iissing items<br>To book room please add<br>To book room please add<br>10 Dec 2022<br>Cleakin<br>1 room<br>2 guest<br>Met<br>Prequent guest number (lptions)<br>Meter                                                                                                    | : Traveler.<br>Cancel A<br>Or Decarce<br>Prequent flyer number (Optional)<br>Vender code                                                                                                    | X<br>dd to PNR<br>USD 54.46<br>avg.nightly rate  | NIRVANA<br>Uspozzra.30<br>approximate total<br>• with taxes excludes fees |

#### [CSL] Hotel Reservation form Hotel Reservation adjustment - title validation 10 Dec 2022 Check-in 15 Dec 2022 Check-out 9 Dec 2022 1 room 2 guests Net USD 54.46 USD 272.30 Saffron Boutique Hotel (Nirvana aggregator) Guest Details In preparation for new content from Nirvana aggregator Sell form has been adjusted to meet the requirement of travelers' title Guest Titles details. De 1.2 TOKARCZYK, BARTEK From now on, for any aggregator that requires title to be provided in the booking, SR360 will validate if such data is available in the PNR and if missing, user will be able to add title's information during sell. [CSL] Hotel reservation form – Hotel Reservation Traveler's name pre-population 12 Dec 2022 A small adjustment has been Andaz London 1 room Check-in 40 Liverpool Street 2 quests made to Traveler's name in Hotel 16 Dec 2022 44-20-7961 1234 Published Reservation form. From now on, Check-out the field will be always prepopulated with first traveler, even **Guest Details** when there are more in the PNR. In Traveler's name such case, upon focusing on the 1.1 SMITH, ANNE field drop-down will be displayed with all travelers and an option to Corporate discount number (Optional) Frequent guest number (Optional) select another one. Number Number **Guest Details** Traveler's name 1.1 SMITH, ANNE . 1.1 SMITH, ANNE Frequent guest number (Optional) 1.2 SMITH, ALEXANDER Number

#### [NDC] Multiple Passenger Air shopping – Adult Add Via Date From To 🕶 Time Air Shopping ¥ SYD × 270CT2022 \* --X MEL X Select Increasing the number of adult To 🕶 Add Via Date Time From ₩ MEL × - + Air Availability ¥ SYD × 22NOV2022 🛪 - Select passengers in the air shopping request form will allow the agent Passengers Carrier Cabin Stops to shop for itineraries for multiple 3 ADT X Include - QF × Include 👻 All Cabins Select v Air Schedules adults (maximum 9) Calendar Search Include Wholesale Fares Select Fare Quote Exclude Sabre Fares Exclude NDC Fares Exclude API Fares Advanced Qualifiers ÷ Select Cancel Air Shopping SYD - Sydney → MEL - Melbourne 🛗 Wed, 11 Jan - Wed, 18 Jan Filter by: None V Sort by: None V FARE TREND Fares are going do TRAVEL SEASONALITY FLEXIBLE DATES FARE RANGE AUD 418 ALTERNATE AIRPORTS AUD 3466 NTL ~ +AUD 1009.50 +AUD 1009.50 × ш +1h 35min Cheapest Fastest Best NDO MEL 12:05 NDC NDC OF 435 Nonston SYD . 6 The price returned in the shopping Flexible Busine Economy Fle ^ QF 444 MEL , SYD 14:25 <sup>UD</sup> 3900.36 AUD 8650.02 £ results reflects the total price for 13:00 SYD-MEL: OF 435 MEL-SYD: OF 444 all passengers. Using the tooltip Fare rules not available. will allow the agent to display a From: SYD 11JAN at 10:30 - 3(QANTAS DOMESTIC) To: MEL at 12:05 - TERMINAL1 Flight Time: Ih 35min Class: E Meals: No data Equipment: BOEING 737 Operates: No data On-Time: No data Air Miles: 439 Time Diff: +00:00 E-ticket: Yes Baggage Allowance: 1 piece breakdown of the fare for each passenger. SEAT MAP SEAT MAP Select offe Note – This feature requires a SR360 role activation in 22.11. It will be available for all users globally in 22.12 Future deliverables: Ability to void tickets for a multiple ADT order Ability to refund tickets for a multiple ADT order . Ability to exchange an order for a multiple ADT order Ability to shop for multiple passenger types such as Child, Infant . Ability to service multiple passenger types such as Child, Infant .

#### [NDC] Pre-population of multiple traveler information on the Create order modal from PNR - Adult

This feature supports the population of traveler related information on the create order modal screen when the traveler(s) data is/are present in PNR and in the work area.

The maximum number of travelers data that can be pre-populated on the create order modal screen is 9.

Other traveler details such as phone, email, identity documents and frequent flyer numbers existing in the PNR will also be pre-populated.

| Jieate                                                                        | order                                                                                                    |                                                                                                    |                                                                                                    |                                                                                      |         |
|-------------------------------------------------------------------------------|----------------------------------------------------------------------------------------------------|----------------------------------------------------------------------------------------------------|----------------------------------------------------------------------------------------------------|--------------------------------------------------------------------------------------|---------|
| Add trav                                                                      | eler                                                                                                    |                                                                                                    |                                                                                                    |                                                                                      |         |
| Options                                                                       | Last Name                                                                                                    | First Name                                                                                                    | Middle Name (optional)                                                                                                    |                                                                                      |         |
| ¢ •                                                                           | SMITH                                                                                                    | JANE                                                                                                    | Middle Name                                                                                                    | - +                                                                                  |         |
|                                                                               | Title / Prefix (optional)                                                                                                    | Passenger Type (optional)                                                                                                    | Date of Birth (optional)                                                                                                    |                                                                                      |         |
|                                                                               | Title / Prefix                                                                                                    | - Adult ADT -                                                                                                    | DDMMMYYYY                                                                                                    |                                                                                      |         |
|                                                                               | Gender (optional)                                                                                                    |                                                                                                    |                                                                                                    |                                                                                      |         |
|                                                                               | Select Gender                                                                                                    | •                                                                                                    |                                                                                                    |                                                                                      |         |
| Ontions                                                                       | Last Name                                                                                                    | First Name                                                                                                    | Middle Name (ontional)                                                                                                    |                                                                                      |         |
| ¢ -                                                                           | SMITH                                                                                                    | JAMES                                                                                                    | Middle Name                                                                                                    | - +                                                                                  |         |
|                                                                               | Title / Drefix / artical                                                                                                    | Descender Type (anti-on)                                                                                                    | Data of Pirth (antional)                                                                                                    |                                                                                      |         |
|                                                                               | Title / Prefix                                                                                                    | Adult                                                                                                    |                                                                                                    |                                                                                      |         |
|                                                                               | The / Fiend                                                                                                    | Addit                                                                                                    | DOMININTEE                                                                                                    |                                                                                      |         |
|                                                                               | Gender (optional)                                                                                                    |                                                                                                    |                                                                                                    |                                                                                      |         |
|                                                                               | Select Gender                                                                                                    |                                                                                                    |                                                                                                    |                                                                                      |         |
| Options                                                                       | Last Name                                                                                                    | First Name                                                                                                    | Middle Name (optional)                                                                                                    |                                                                                      |         |
| ¢ -                                                                           | SMITH                                                                                                    | CARL                                                                                                    | Middle Name                                                                                                    | - +                                                                                  |         |
|                                                                               | Title / Prefix (optional)                                                                                                    | Passenger Type (optional)                                                                                                    | Date of Birth (optional)                                                                                                    |                                                                                      |         |
|                                                                               | Title / Prefix                                                                                                    | - Adult ADT                                                                                                    | DDMMMYYYY                                                                                                    |                                                                                      |         |
|                                                                               |                                                                                                    |                                                                                                    |                                                                                                    |                                                                                      |         |
|                                                                               | Gender (optional)                                                                                                    |                                                                                                    |                                                                                                    |                                                                                      |         |
| Create                                                                        | Gender (optional)<br>Select Gender                                                                                                    | •                                                                                                    |                                                                                                    | Cancel                                                                               | ate ord |
| Create e                                                                      | Gender (optional)<br>Select Gender<br>Order<br>Gender (opnionismy<br>Select Gender                                                              | •                                                                                                    |                                                                                                    | Cancel Crea                                                                          | ate ord |
| Create o                                                                      | Gender (optional)<br>Select Gender<br>Order<br>Gender (optionismy<br>Select Gender<br>ne number                                                 | •                                                                                                    |                                                                                                    | Cancel Crea                                                                          | ate ord |
| Create of Add photo Options                                                   | Gender (optional)<br>Select Gender<br>Order<br>Gender (optionaly)<br>Select Gender<br>ne number<br>Phone Number                                 | Phone type (optional)                                                                                                    | Traveler                                                                                                    | Cancel Cree                                                                          | ate ord |
| Create of<br>Add pho<br>Options                                               | Gender (optional)<br>Select Gender<br>Ocrocer<br>Select Gender<br>ne number<br>Phone Number<br>222222:H                                         | Phone type (optional)     Select phone type                                                                                                    | Traveler<br>1.1 Smith Jane                                                                                                    | Cancel Cree                                                                          | ate ord |
| Create of<br>Add photo<br>Options                                             | Gender (optional)<br>Select Gender<br>October<br>Select Gender<br>Select Gender<br>Phone Number<br>222222:H<br>Phone Number                     | Phone type (optional) Select phone type  Phone type                                                                                                    | Traveler<br>.1.1 Smith Jane<br>Traveler                                                                                                    | Cancel Cree                                                                          | ate ord |
| Create of<br>Add pho<br>Options<br>Options                                    | Gender (optional)<br>Select Gender                                                                                                    | Phone type (optional) Select phone type  Phone type (optional) Select bone type                                                                                                    | Traveler<br>1.1 Smith Jane<br>Traveler<br>2.1 Smith James                                                                                                    | Cancel Cree                                                                          | ate ord |
| Add phor<br>Options                                                           | Gender (optional)<br>Select Gender                                                                                                    | Phone type (optional) Select phone type  Phone type (optional) Select phone type                                                                                                    | Traveler<br>1.1 Smith Jane<br>Traveler<br>2.1 Smith James                                                                                                    | Cancel Cree<br>• - +                                                                 | ate ord |
| Create of<br>Add pho<br>Options<br>Options<br>Options<br>Options              | Gender (optional)<br>Select Gender                                                                                                    | Phone type (optional)  Select phone type  Phone type (optional)  Select phone type  Phone type (optional)                                                                               | Traveler<br>1.1 Smith Jane<br>Traveler<br>2.1 Smith James<br>Traveler<br>Traveler                                                                                             | Cancel         Creat           *         -         +           *         -         + | ate ord |
| Add pho<br>Options<br>Options<br>Options<br>Options                           | Gender (optional)<br>Select Gender                                                                                                    | Phone type (optional) Select phone type  Phone type (optional) Select phone type  Phone type (optional) Select phone type                                                               | Traveler<br>1.1 Smith Jane<br>Traveler<br>2.1 Smith James<br>Traveler<br>3.1 Smith Carl                                                                                       | Cancel Cree                                                                          | ate ord |
| Add pho<br>Options<br>Options<br>Options                                      | Gender (optional)<br>Select Gender<br>Octoer<br>Select Gender<br>Den Number<br>222222:H<br>Phone Number<br>33333-C<br>Phone Number<br>44444-HTL | Phone type (optional) Select phone type Phone type (optional) Select phone type Phone type (optional) Select phone type                                                                 | Traveler<br>1.1 Smith Jane<br>Traveler<br>2.1 Smith James<br>Traveler<br>3.1 Smith Carl                                                                                       | Cancel     Cree       *     -       *     -       *     -       *     -              | ate ord |
| Add pho<br>Options<br>Options<br>Options                                      | Gender (optional)<br>Select Gender                                                                                                    |                                                                                                    | Traveler<br>1.1 Smith Jane<br>Traveler<br>2.1 Smith James<br>Traveler<br>3.1 Smith Carl                                                                                       | Cancel Cree                                                                          | ate ord |
| Add pho<br>Options<br>Options<br>Options<br>Add email<br>Add email<br>Options | Gender (optional)<br>Select Gender                                                                                                    | Phone type (optional) Select phone type  Phone type (optional) Select phone type  Phone type (optional) Select phone type  Traveler  3.1 Smith Carl                                     | Traveler<br>1.1 Smith Jane<br>Traveler<br>2.1 Smith James<br>Traveler<br>3.1 Smith Carl                                                                                       | Cancel Cree                                                                          | ate ord |
| Add phoo<br>Options                                                           | Gender (optional)<br>Select Gender                                                                                                    | Phone type (optional) Select phone type Phone type (optional) Select phone type Phone type (optional) Select phone type Traveler a.1 Smith Carl                                         | <ul> <li>Traveler</li> <li>1.1 Smith Jane</li> <li>Traveler</li> <li>2.1 Smith James</li> <li>Traveler</li> <li>3.1 Smith Carl</li> </ul>                                     | Cancel Cree                                                                          | ate ord |
| Add phoo<br>Options                                                           | Gender (optional)<br>Select Gender                                                                                                    | Phone type (optional)  Phone type (optional)  Select phone type  Phone type (optional)  Select phone type  Phone type (optional)  Select phone type  Traveler  a.1 smith Carl  Traveler | <ul> <li>Traveler         <ul> <li>1.1 Smith Jane</li> <li>Traveler                 <ul></ul></li></ul></li></ul>                                                             | Cancel Cree                                                                          | ate ord |
| Add phoo<br>Options                                                           | Gender (optional)<br>Select Gender                                                                                                    | Phone type (optional) Select phone type  Phone type (optional) Select phone type  Phone type (optional) Select phone type  Traveler  a.1 Smith Carl  Traveler  2.1 Smith James          | <ul> <li>Traveler         <ul> <li>1.1 Smith Jane</li> <li>Traveler                 <ul></ul></li></ul></li></ul>                                                             | Cancel Cree                                                                          | ate ord |
| Add phoo<br>Options                                                           | Gender (optional)<br>Select Gender                                                                                                    |                                                                                                    | <ul> <li>Traveler <ul> <li>1.1 Smith Jane</li> </ul> </li> <li>Traveler <ul> <li>2.1 Smith James</li> </ul> </li> <li>Traveler <ul> <li>3.1 Smith Carl</li> </ul> </li> </ul> | Cancel Cree                                                                          | ate ord |

#### [NDC] Pre-population of multiple traveler information on the create order modal screen from the traveler profile - Adult

This feature supports the population of traveler related information on the create order modal screen when traveler(s) data is/are present in the Sabre Profile and then copied into the PNR.

|          | order                     |                           |                          | × E our                |
|----------|---------------------------|---------------------------|--------------------------|------------------------|
| Add trav | eler                      |                           |                          | A E PNR                |
| Options  | Last Name                 | First Name                | Middle Name (optional)   | Add to PNR             |
| ¢ -      | BERKA                     | JACEK                     | Middle Name - +          | 🔹 Travelers (2)        |
|          | Title / Prefix (optional) | Passenger Type (optional) | Date of Birth (optional) | 1.1 BERKA, JACEK (ADT) |
|          | Title / Prefix 🔹          | Adult ADT •               | 01SEP1988                |                        |
|          | Gender (optional)         |                           |                          |                        |
|          | Male M 🕶                  |                           |                          | Air (0)                |
| Ontions  | Last Name                 | First Name                | Middle Name (optional)   | Hotel (0)              |
| ¢ -      | ORDERCREATE               | PROFILE                   | Middle Name - +          | 📾 Car (0)              |
|          | Title / Prefix (optional) | Passenger Type (optional) | Date of Birth (optional) | Other (0)              |
|          | Title / Prefix +          | Adult ADT -               | 19NOV1996                |                        |
|          | Gender (optional)         |                           |                          |                        |
|          | Male M 🕶                  |                           |                          |                        |
| Add pho  | ne number                 |                           |                          |                        |
|          | Disease Number            | Phone type (optional)     | Traveler                 |                        |
| Options  | Phone Number              |                           |                          |                        |

Page | 7

Sabre Red 360 Release Notes

©2022 All rights reserved. Sabre, and Sabre Red 360 are trademarks and/or service marks of an affiliate of Sabre Corporation. All other trademarks, service marks, and trade names are the property of their respective owners.

| [NDC] Multiple passenger type<br>travelers support at Order creation<br>- Adult<br>This feature supports order creation<br>for multiple adult travelers from the<br>create order modal screen.<br>The agent can create an order for<br>up to 9 adult travelers.<br>Once successful and the order is<br>confirmed, the agent will land on the<br>existing order confirmation screen. | Order Confirmation         Order has been created successfully<br>Order ID: DF03HH5H8WTA4   Order not guaranteed until ticketed.         Image: Confirmation of the subscription of the subscription of the su | Image: PNR         A           O         Add to PNR           Image: Travelers (3)         A           Image: Travelers (3)         A |
|----------------------------------------------------------------------------------------------------|----------------------------------------------------------------------------------------------------|----------------------------------------------------------------------------------------------------|
| [NDC] Multiple passenger type<br>travelers support at Fulfill order –<br>Adult                                                                                                    | Fulfill order       Order items       Order item 1       Order item 1       Approximation of the second second sec                          | X<br>Security and (actions)                                                                                                    |
| This feature supports the fulfillment of an NDC order that contain multiple adult passengers.                                                                                                    | Use another card   XX  EX. 0000 0000 01  01  22                                                                                                    | EX. 000  Cancel Fulfill order                                                                                                    |
| The order item is presented with<br>the number of passengers and<br>grand total amount applicable to<br>the NDC order.                                                                                                    | Fulfill Order  Fulfill order successful for QF081HAD4WTA4  Ticket number: 0815743804469, 0815743804471, 0815743804470, 0815743804472 Traveler: JAMES GLOBETROTTER, JANICE GLOBETROTTER, FRANK GLOBETROTTER, BETTY GLOBU Total: AUD 6742.72 PNR: VFAUOW                                                                                                    | ×                                                                                                    |
| A success response is returned<br>containing all the NDC order ticket<br>numbers along with the<br>passengers' names and total<br>amount.                                                                                                    | Warning<br>PaymentTrxChannelCode is sent as M0 to QF                                                                                                    | Close Display tickets                                                                                                    |
| [PNR] SSR status visible on<br>Traveler Information tab in<br>graphical PNR                                                                                                    | No PNR SMITH, JOHN V Traveler O Phone number V<br>Ticket by: A Price air O Received from O Ticketing time limit +<br>HOME ITINERARY QUOTES TRAVELER INFORMATION REMARKS<br>Display SSR (4) V                                                                                                    | kinerary<br>Air Extra<br>TICKETING HISTORY<br>+ Add @ Delete                                                                                                    |
| Status column was added to the<br>SSR table in graphical PNR<br>summary.                                                                                                    | LINE J         AIRLINE         SSR TYPE         SSR INFORMATION         TRAVELER ASSOCIA           1         LO         Diabetic Meal         NN1 KRKFRA5505Y15NOV         1.1 SMITH, JOHN           2         UA         Diabetic Meal         NN1 FRADFW8864Y15NOV         1.1 SMITH, JOHN           3         LO         Wheelchair/Passen<br>ger must be carried         NN1 FRADFW8864Y15NOV         1.1 SMITH, JOHN           4         UA         Wheelchair/Passen<br>ger must be carried         NN1 FRADFW8864Y15NOV         1.1 SMITH, JOHN                                                                                                    | STATUS       NN     I       NN     I       NN     I       NN     I       NN     I       NN     I       NN     I                                                                                                    |

Sabre Red 360 Release Notes

Page | 8 ©2022 All rights reserved. Sabre, and Sabre Red 360 are trademarks and/or service marks of an affiliate of Sabre Corporation. All other trademarks, service marks, and trade names are the property of their respective owners.

### [NDC] Fulfill order referencing a credit card form of payment

Credit card form(s) of payment from the agent's work area are now auto populated in the Form of payment dropdown list in the NDC Fulfill order workflow.

The list will contain name associated form of payment (\*FOP) as well as from the 5- form of payment field. The credit card can then be selected to fulfill the NDC order, removing the need for the agent to manually input the details.

This feature is applicable to any type of order item e.g., flights or ancillary items in both initial and/or exchange order fulfillment.

#### [Documents and Messaging] eTicket Fee – usability refinements

On Documents and Messaging there were small refinements introduced for *eTicket fee* field.

When no fee is selected, *eTicket* fee drop-down is now showing "None" instead of "Select Fee".

When a fee is selected but the *Fee amount* field is blank, a validation error will appear after the user clicks the "Send" button instead of immediately after exiting the field.

| Fulfill order      |                          | ×                    |
|--------------------|--------------------------|----------------------|
| Order items        |                          |                      |
| Order item 1 🔹     |                          |                      |
| Form of payment    |                          |                      |
| Select •           |                          |                      |
| Select             |                          |                      |
| VI*8769 III PNR    |                          |                      |
| Cash               |                          | Gancel Eulfill order |
| O Use another card |                          |                      |
| Fulfill order      |                          | ×                    |
| Order items        |                          |                      |
| Order item 1 🔹     |                          |                      |
| Form of payment    | Security code (optional) |                      |
|                    |                          |                      |

Cancel

Fulfill order

| Documents and Messagin                                                                         | g                                                         |            |                     |         |     |                  | ×  |
|------------------------------------------------------------------------------------------------|-----------------------------------------------------------|------------|---------------------|---------|-----|------------------|----|
| Document type <ul> <li>Itinerary eTicket E</li> <li>Hide fare details</li> <li>Hide</li> </ul> | mbedded eTicket 💿 elnvoice<br>booking class 🔲 Hide issuin | ng agent 🛛 | Hide fare basis coc | le      |     |                  |    |
| Sender Include sender Recipionte                                                               | test test                                                 | test@test  | .com                |         |     |                  |    |
| To     MARTA.DRAZBA  Subject                                                                   | @SABRE.COM                                                |            | Select Traveler 👻   | English | •   | +                |    |
| Subject Free text                                                                              |                                                           |            |                     |         |     |                  |    |
| Segment associated remar                                                                       | ks                                                        |            |                     |         | Cha | racters left: 19 | 15 |
| Select Remark                                                                                  |                                                           |            |                     |         | Са  | ancel Ser        | nd |

Sabre Red 360 Release Notes Page | 9 ©2022 All rights reserved. Sabre, and Sabre Red 360 are trademarks and/or service marks of an affiliate of Sabre Corporation. All other trademarks, service marks, and trade names are the property of their respective owners.

|                                     | Documents and Messaging ×                                                                                                    |
|-------------------------------------|----------------------------------------------------------------------------------------------------|
|                                     | Document type                                                                                                    |
|                                     | Itinerary I eTicket Embedded eTicket I eInvoice                                                                                                    |
|                                     | Hide fare details Hide booking class Hide issuing agent Hide fare basis code                                                                                                    |
|                                     | eTicket fee                                                                                                    |
|                                     | Service +ee                                                                                                    |
|                                     | Selude                                                                                                    |
|                                     | Recipients                                                                                                    |
|                                     |                                                                                                    |
|                                     | Subject                                                                                                    |
|                                     | Subject                                                                                                    |
|                                     | Free text                                                                                                    |
|                                     |                                                                                                    |
|                                     | Characters left: 195                                                                                                    |
|                                     | Cancel Send                                                                                                    |
|                                     |                                                                                                    |
| [Accessibility] Adding borders to   | Date Time                                                                                                    |
| focused components                  |                                                                                                    |
| As part of continuous accessibility | Su Mo Tu We Th Fr Sa Su Mo Tu We Th Fr Sa                                                                                                    |
| improvements, in this release have  | 1 2 3 4 5 1 2 3                                                                                                    |
| been added borders for focused      | 6 🔽 8 9 10 11 12 4 5 6 7 8 9 10                                                                                                    |
| items:                              | 13 14 15 16 17 18 19 11 12 13 14 15 16 17<br>20 21 22 23 24 25 26 18 10 20 21 22 23 24                                                                                                    |
| - Icons                             | 27 28 29 30 25 26 27 28 29 30 31                                                                                                    |
| - Buttons                           | r∠ Send                                                                                                    |
| - Tabs                              |                                                                                                    |
| - Form elements                     |                                                                                                    |
|                                     | <ul> <li>Documents and Messaging</li> </ul>                                                                                                    |
|                                     | Comparison of the second second |
|                                     | Fulfill order                                                                                                    |
|                                     | Add to DND     Generic seat request                                                                                                    |
|                                     | Source Find     Source Find     Source Find                                                                                                    |
|                                     | Travelers (0) Exchange shop                                                                                                    |
|                                     |                                                                                                    |

#### Sorting workflows – possibility to override Sabre workflows' order

With release 22.10 a possibility for custom sorting of workflows was introduced. This enhancement was introduced to allow agency administrators and Red App developers to organize Sabre and Red App workflows.

Each workflow has an order property. Sabre workflows are sorted as on the screen. Their order property values start from 1000 and increase by 1000. Custom workflows (RedApps) order is set by default to 999, so that all RedApps workflows are shown above Sabre ones.

When two or more workflows have the same order property number, workflows are sorted alphabetically.

The value of RedApp workflow order property can be changed by RedApp developers.

The values of Sabre workflow order properties can be changed in Agency Admin Tool, in *Override User Properties* section.

|                                                                                                    | <ul> <li>Documents and Messaging</li> </ul>                                                                                                    |                                                                                                    |
|----------------------------------------------------------------------------------------------------|----------------------------------------------------------------------------------------------------|----------------------------------------------------------------------------------------------------|
|                                                                                                    | Queue place                                                                                                    |                                                                                                    |
|                                                                                                    | <ul> <li>Fulfill order</li> </ul>                                                                                                    |                                                                                                    |
|                                                                                                    | <ul> <li>Generic seat request</li> </ul>                                                                                                    |                                                                                                    |
|                                                                                                    | Issue ticket/EMD                                                                                                    |                                                                                                    |
|                                                                                                    | <ul> <li>Exchange shop</li> </ul>                                                                                                    |                                                                                                    |
|                                                                                                    | <ul> <li>Exchange shop NDC</li> </ul>                                                                                                    |                                                                                                    |
|                                                                                                    | <ul> <li>Exchange ticket</li> </ul>                                                                                                    |                                                                                                    |
|                                                                                                    | <ul> <li>Cancel ticket/EMD</li> </ul>                                                                                                    |                                                                                                    |
|                                                                                                    | <ul> <li>Extended sales report</li> </ul>                                                                                                    |                                                                                                    |
|                                                                                                    | <ul> <li>Unused ticket report</li> </ul>                                                                                                    |                                                                                                    |
|                                                                                                    | <ul> <li>Australian ETA</li> </ul>                                                                                                    |                                                                                                    |
| ore Red 360 (CERT)                                                                                                    |                                                                                                    | - o ×                                                                                                    |
| rorites v Tools v Community v Tools v Community v Tools v App Centre Re @ Sabre Admin Tools ? Agency Admin Tools ? Agency Admin Tools ? Agency Admin Tools ? Agency Admin Tools ? Agency Admin Tools ? Agency Admin Tools ? Agency Admin Tools ? Agency Admin Tools ?                                                                                                    | Admin *                                                                                                    |                                                                                                    |
| vorites         Tools         Community         Community         Comm                                                                                                    | Admin *                                                                                                    | sabre rec                                                                                                    |
| vorites     Tools     Community       Image: Sabre Admin Tools     Image: Sabre Admin Tools       Image: Sabre Admin Tools     Image: Sabre Admin Tools       Image: Sabre Admin Tools     Im                                                                                                    | Admin                                                                                                    | Sabre rec<br>⊛ve ⊙no                                                                                                    |
| vorites         Tools         Community           Image: Contresting and the start of the start of the star                                                                                                    | Admin *                                                                                                    | ©Yes ○No<br>©Yes ○No                                                                                                    |
| vorites         Tools         Community           Image         Red App Centre         Image         Image                                                                                                    | Admin  Admin  Ad |                                                                                                    |
| vorites         Tools         Community           Image: Sabre Admin Tools         Image: Sabre Admin Tools         <                                                                                                    | Admin  Admin  Ad |                                                                                                    |
| vorites         Tools         Community           Image         State Admin Tools         Image         Agency Admin Tools         Image         Agency Admin Tools         Image         Image                                                                                                    | Admin  Admin  Ad | Image: Sabre rec           Image: Sabre rec           Image: Sa                                                                                                    |
| vorites         Tools         Community           Image         Tools         Community         Community           Image         Tools         Recommunity         Recommunity         Recommunity           Image         Tools         Recommunity         Recommunity                                                                                                    | Admin  Admin  Ad |                                                                                                    |
| vorites         Tools         Community           Image Contre         Community         Community           Image Configurations         Image Configurations         Image Configurations           ent is entitled to a product depending on geographical local guaration for Group: test_basista (contains 1 agents)         Image Configurations           Exchange shop (order property=6000)         Image Context property=6000)         Image Context property=6000)           Cancel ticket/EMD (order property=9000)         Image Context property=1000)         Image Context property=1000)           Fulfill order (order property=3000)         Image Context property=4000)         Image Context property=1000)           Generic seat request (order property=4000)         Image Context property=2000)         Image Context property=2000)                                                                                                    | Admin  Admin  Ad | Image: Stable Fed           Image: Stable Fed                                                                                                    |
| vorites         Tools         Community           Image         Tools         Community         Community           Image         Selecation         Selecation         Selecation           Image         Selecation         Selecation         Selecation         Selecation           Image         Selecation         Selecation         Selecation         Selecation         Selecation           Image         Configurations         Selecation         Selecation         Selec                                                                                                    | Admin  Admin  Ad |                                                                                                    |
| vorites         Tools         Community           Image Contre         Community         Community           Image Configurations         Image Configurations         Image Configurations           ent is entitled to a product depending on geographical local<br>guration for Group: test_basista (contains 1 agents)         Image Configurations           Exchange shop (order property=2000)         Image Context (contains 1 agents)         Image Context (contains 1 agents)           Cancel ticket/EMD (order property=3000)         Image Context (contains 1 agents)         Image Context (contains 1 agents)           Fulfill order (order property=3000)         Image Context (contains 1 agents)         Image Context (contains 1 agents)           Generic seat request (order property=1000)         Image Context (contains 1 agents)         Image Context (contains 1 agents)           Generic seat request (order property=12000)         Image Context (contains 1 agents)         Image Context (contains 1 agents)           Extended sales report (order property=12000)         Image Context (contains 1 agents)         Image Context (contains 1 agents)           Extended sales report (order property=10000)         Image Context (contains 1 agents)         Image Context (contains 1 agents)                                                                                                    | Admin  Admin  Ad | Image: Stable Feb           Image: Stable Feb                                                                                                    |
| vorites         Tools         Community           Image         Sete Admin Tools         Image           Image         Image         Image         Image           Image         Image         Image         Image         Image           Image         Image         Image         Image         Image         Image           Image         Image         Image         Image         Image         Image         Image           Image         Image<                                                                                                    | Admin   Admin  |                                                                                                    |
| vorites         Tools         Community           Image Contreget         State Admin Tools         Image Configurations           Image Configurations         Image Configurations         Image Configurations           Image Configurations         Image Configurations         Image Configurations           Image Configurations         Image Configurations         Image Configurations           Image Configurations         Image Configurations         Image Configurations           Image Configurations         Image Configurations         Image Configurations           Exchange shop (order property=2000)         Image Configurations         Image Configurations           Cancel ticket/EMD (order property=3000)         Image Configurations         Image Configurations           Fulfill order (order property=3000)         Image Configurations         Image Configurations           Fulfill order (order property=3000)         Image Configurations         Image Configurations           Generic seat request (order property=1000)         Image Configurations         Image Configurations           Extended sales report (order property=10000)         Image Configurations         Image Configurations           Documents and Messaging (order property=1000)         Image Configurations         Image Configurations           Issue ticket/EMD (order property=5000)         Image Configurati                                                                                                    | Admin  Admin  Ad | • Yes O No             • Yes O No             • Yes O N |
| vorites         Tools         Community           Image         Sete Admin Tools         Image         Image <td>Admin  Admin  Ad</td> <td>Image: Stable reconstruction           Image: Stable reconstruction           Image: Stable reconstreconstruction           I</td> | Admin  Admin  Ad | Image: Stable reconstruction           Image: Stable reconstruction           Image: Stable reconstreconstruction           I                                                                                                    |

#### [SDK] New workflow extension point - Air Shopping

A new workflow extension point dynamo.airshopping:afterAirShopping was added to SR360 SDK package. It is designed to replace old, Java based, extension point dynamo.air.lowfareshopping:afterShoppingResponse and allows to utilize extension point after Air shopping in Sabre Red Web and Sabre Red 360 desktop instances.

This extension point is defined to allow Red Apps to trigger custom logic once the Air Shopping response is returned, but not yet rendered to the screen, e.g., to generate important reminder for agent, suggest certain action, or generate/send/store certain notification. Data model is available in Javadoc within SDK bundle.

All newly created Red Apps should use this extension point. Already existing Red Apps, using dynamo.air.lowfareshopping:afterShoppingResponse will be asked to migrate to the dynamo.airshopping:afterAirShopping next year.

#### [SDK] Booking Segment Tile Widget – extension of data model

In previous releases data model available on Booking Confirmation response contained only data related to segment selected on the drawer.

From now on, data about all segments of the trip are available for SR360 SDK Developers from every segment selected on the drawer.

#### [SDK] Custom Messages in beforeHotelBookInput extension point

dynamo.hotel.book:beforeHotelBo ok extension point was enhanced to allow to inject custom message under payment details in Hotel Book modal window. Message can be used e.g. to display company's policy about hotel reservations.

Available data model for this extension point was updated in SDK Javadoc.

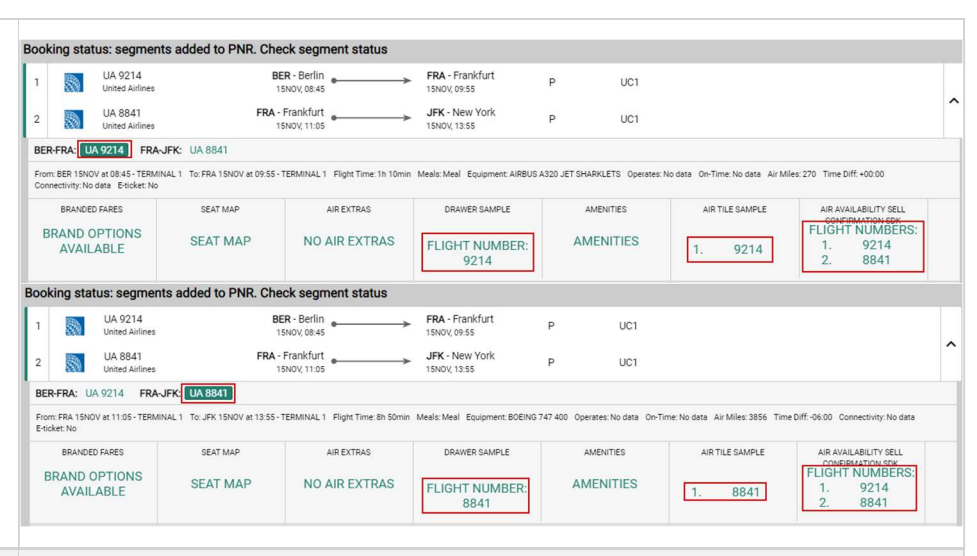

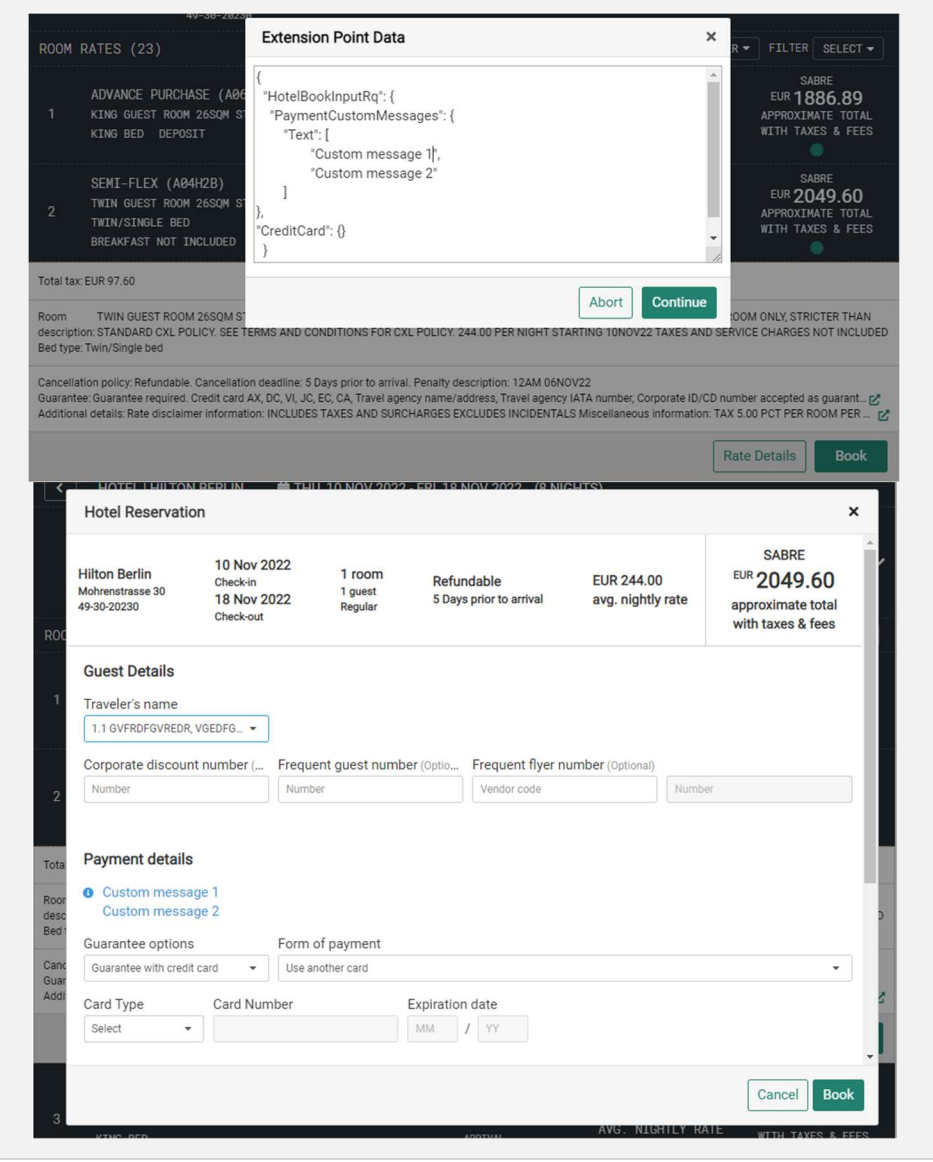

Sabre Red 360 Release Notes

©2022 All rights reserved. Sabre, and Sabre Red 360 are trademarks and/or service marks of an affiliate of Sabre Corporation. All other trademarks, service marks, and trade names are the property of their respective owners.

Page | 12

### [SDK] dynamo.pnr.end:afterEndCommand extension point enhancement - PNR locator always available in the data model

dynamo.pnr.end:afterEndCommand extension point was enhanced to allow Red App developers to receive record locator from afterEndCommand extension point after End PNR commands and when agent is using GUI elements to perform the same action.

#### [SDK] New workflow extension point - Revalidate electronic ticket record

A new workflow extension point dynamo.ticketing:beforeRevalidateTicket was added to SR360 SDK package. It allows Red App developer to react and apply code logic when agent attempts to revalidate ticket. Process can be also stopped or allowed to continue.

Samples com.sabre.redapp.example3.desktop.auto.wf.extensions

and com.sabre.redapp.example3.web.wf.extension were updated to present the situation when this extension point is triggered and present basic data that is available when it is being used.

#### Update Encode/Decode sources for SR360 Release 22.11

Encode/Decode tables are updated with latest changes.

### Defects Fixed

| Defect ID   | Description                                                                                      |
|-------------|--------------------------------------------------------------------------------------------------|
| TNNSRW-4598 | [TNNSRW-4598] NDC Identity Doc dates fields issue TABBING                                        |
| TNNSRW-4642 | [TNNSRW-4642] - Unable to cxld booking DC/ND segments                                            |
| TNNSRW-4606 | [NDC] Shopping results drawer doesn't open randomly                                              |
| TNNSRW-4613 | CusChampD - NDC QCI rate not prepopulating from profile to<br>shopping request                   |
| TNNSRW-4640 | [D&M] whenever PNR contains invoice remark containing SL string it is recognized as Subject Line |

### How to Verify the Update

Updates occur by either manually "checking for updates" under "Help" or with no intervention on your part 20 minutes after starting up, with no impact to your workflow. Please note the update will not go into effect until you have restarted your system. To validate that you have implemented the update, you may type in STAT command and in a response value of "Release Version" field will indicate actual version of the system.

## System Requirements/Prerequisites

The Sabre® Red<sup>™</sup> 360 is a managed client application that is downloaded and installed in a variety of configurations. The Sabre technical development and quality assurance teams have tested various scenarios to determine minimum hardware specifications for the end user's workstation.

An installation of Sabre® Red<sup>™</sup> 360 on a workstation that does not meet these specifications may not function properly and cannot be supported by Sabre.

#### Operating System Software

We support the installation and operation of Sabre Red 360 on a workstation that meets one of the following specifications:

- Microsoft Windows 8.1 32 and 64-bit
- Microsoft Windows 10 32 and 64-bit
- Microsoft Windows 11
- Microsoft Windows Server 2016, 2019, 2022
  - Basic support for Terminal Services environment including Citrix
- macOS Catalina (10.15) or higher

We recommend 64-bit Windows 10 and macOS Monterey (12.x)

#### Hardware Specifications

Processor:

Minimum:

- Intel Core i3 Dual-core processor with 3.3 GHz (or AMD equivalent)

Recommended:

Sabre Red 360 Release Notes

- Intel Core i5 Dual-core processor with 3.2 GHz (or AMD equivalent)
- Apple silicon (Apple-designed chip based on ARM architecture)
- Memory: 3.5 GB RAM for 32 bit OS or 8 GB RAM for 64 bit OS.
- 1.6 GB of free disk space for the first user on a standard desktop installation, and 240 MB for each additional user. Additional storage may be required for other agency applications.
- Monitor: 1366x768 is highly recommended. Monitors with lower resolution will work, but the user experience will be sub-optimal.

#### Permissions and Rights

Sabre Red 360 requires "Full" rights or permissions to the installation and user directories that it will be installed too. Additional information on permissions, directory options, and locations can be found on the Advanced Installation User guide.

#### Network

- Sabre® Customer Virtual Private Network Connection Customer-supplied Internet connection. **Note:** SCVPN requires access to this URL.
  - o https://scvpn.havail.sabre.com
  - o 151.193.159.130
  - o 151.193.159.2
  - o Port 443
  - The RMI server connection to SCVPN will use port 10099 on the local machine.
- Private Connection Dedicated connection to Sabre
  - Business to Business VPN (B2BVPN)
  - Managed Network Services
  - Vendor Access Room connections
  - Note: Ports 443, 80, 389, 30030, 30031, 30032, and 30051 open for the 360 communication processes to work properly.
- Complete list of required URLs, Ports and IP Addressses can be found on Sabre Central, under:

Support (tab)  $\rightarrow$  Additional Support Resources  $\rightarrow$  Product Release Notes & Related Information  $\rightarrow$  Sabre Red 360  $\rightarrow$  Technical Requirements – Sabre Red 360

And look for the following documents:

- Sabre Red Connectivity Guide for PROD June 2022
- Sabre Red Connectivity Guide for CERT June 2022

### Expected System Down Time

You will not experience any down time because of this release. This release update will download in the background. After it finishes downloading to your local workstation you will be presented with the option to restart now or later.

## Agency Admin Tool

By utilizing the Agency Admin Tool, you are leveraging the flexibility of the Sabre Red 360. You have control over what tools and features your users can see and use within the Sabre Red 360, and you can control the timing of update delivery to your users. This powerful control over the Sabre Red 360 supports the efficiency of your users and your operations.

The date of the release is of importance if you are utilizing the Agency Admin Tool to lock down a set of users to control when the update is delivered to them. The locking function of the Agency Admin Tool is designed to allow you to lock down a set of users on the last version of the Sabre Red 360, and leave other targeted users unlocked for testing purposes, providing the utmost flexibility to test the update prior to a wide deployment in your environment.

To lock these users, you need to complete a few critical steps as the agency admin, no later than day before release date to ensure these users do not receive the update on the day of release.

- Login to Sabre Red Workspace
- Access the Agency Admin Tool and lock all users at your agency from receiving the update.

For further documentation and additional information on the Agency Admin Tool as well as details on the release, please visit the Sabre Red 360 community on Sabre Central.

### **Contact Information**

If you need help, contact the Sabre Help Desk using web Callback method.

- Access Sabre Central and navigate to: <u>https://central.sabre.com/s/contactsupport</u>
- You can request a Callback (if available) to get faster support or submit an Online Case if you prefer a written answer.

Sabre Red 360 Release Notes